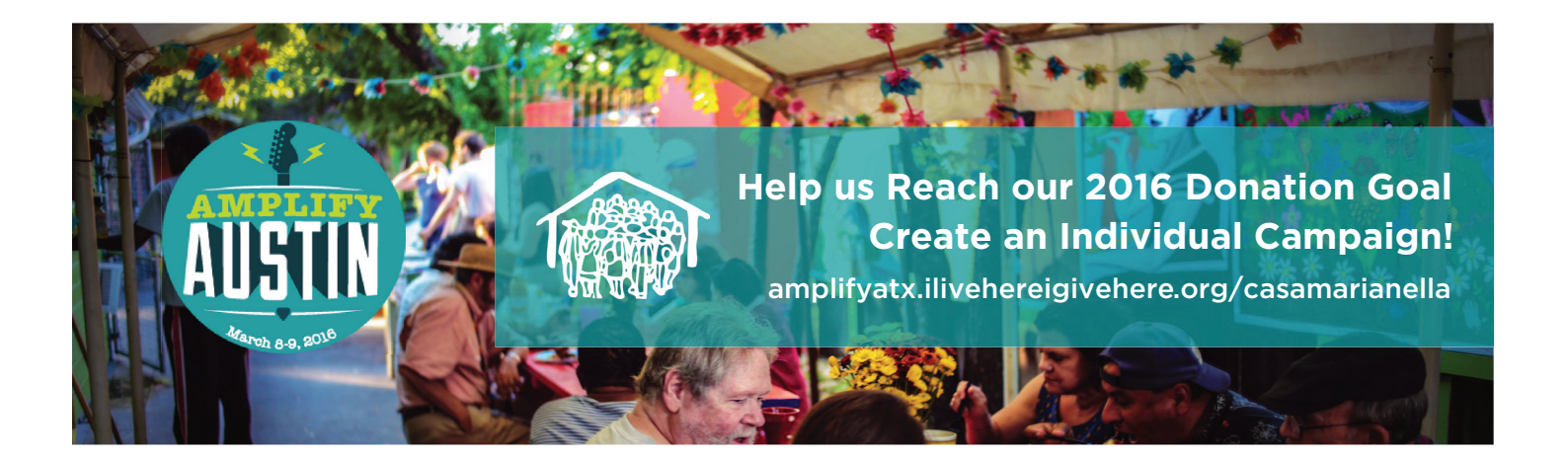

# Instructions to Create an Individual Fundraiser

1. amplifyatx.ilivehereigivehere.org/casamarianella/overview

- 2. "Create a fundraising campaign"
- 3. "Create account"
- 4. Fill out info and click "create account"

## 5. Click "My fundraisers" tab:

- a. "+Create Fundraiser" button
- b. "Click here to find a non profit"
- c. Type in "Casa" to find our organization
- d. Fill out fundraiser details, personal details, and fundraiser goal
- e. Get creative with your profile pic! Specs: 584px X 332px
- f. When done, click "submit fundraiser for approval"

### 6. Casa will approve your fundraiser request as soon as we can

### 7. Now you can start promoting your campaign with the URL link you created!

- a. Be sure to post this link on your social accounts
- b. (#amplifyatx #casamarianella)
- c. Reach out to casamarianellamarketing@gmail.com for content suggestions or feel

free to take content directly from the main casa amplify page

d. Casa's marketing team will share a photo folder with the ESL teachers

### Sources:

Amplify's Individual fundraiser guide: <u>http://bit.ly/1RfzUpd</u> Amplify's Campaign set-up guide: http://bit.ly/1IWqhcp